# Appendix

| Troubleshooting                             | 15-2          |
|---------------------------------------------|---------------|
| Software Update                             | 15-4          |
| Function List<br>Tool Bar Menu<br>Main Menu |               |
| Text Entry Window Key Assignments           | 15-8          |
| Text Entry Window Keys<br>Text Entry Keys   |               |
| Symbols                                     | <b>15-1</b> 1 |
| Double-byte Symbols                         |               |
| Single-byte Symbols<br>Symbol Conversions   |               |
| Pictograms                                  | 15-12         |
| Memory                                      | 15-13         |
| Specifications                              | 15-13         |
| Index                                       | 15-15         |
| Objective Index                             | <b>15-2</b> 1 |
| Advanced Settings Index                     | 15-24         |
| Warranty & Service                          | 15-25         |
| Customer Service                            | 15-26         |

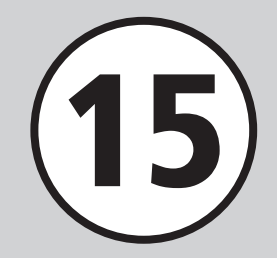

## Troubleshooting

#### Handset does not turn on

- ☑ Is battery empty?
- ➡ Replace or charge battery.
- ☑ Is battery installed in handset?
- ➡ Install battery correctly.

#### When power is turned on, PIN entry window appears

☑ Is **PIN certification** set to **On**?

→ If *PIN certification* is *On*, enter PIN.

#### When power is turned on, USIM password entry window appears

Is USIM lock set to On?

→ If USIM lock is On, enter USIM password.

#### Please insert USIM card, Incorrect USIM or USIM card failed appears when handset is turned on or executing a function

- ☑ Is USIM Card correctly installed?
- Check to see if USIM Card is correctly installed. If the message appears even though USIM Card is correctly installed, it may be damaged.
- ☑ Is USIM Card still being loaded?
- → Try again after a while.
- ☑ Is an incorrect USIM Card used?
- → Check to see if correct USIM Card is used. Use USIM Card specified by SoftBank.
- ☑ Is there debris on USIM Card IC chip?
- ➡ Remove debris with a clean, dry cloth, and then install USIM Card correctly.

# 圈外 or 叫T appears and no calls can be made

- ☑ Handset is out-of-range.
- Move to a place where the signal is stronger and try again.

#### Calls are interrupted or disconnected

☑ Does 圏外 or 🛄 appear?

- ➡ Move to a place where the signal is stronger and try again.
- ☑ Is battery empty?
- ➡ Replace or charge battery.

#### Unable to make a call

- Is Call Barring set?
- ➡ Deactivate Call Barring.
- ☑ Is Offline mode set to On? ( 🛣 appears)
- ➡ Set Offline mode to Off.

#### Unable to open Phonebook entry, Data Folder, Call Log, Calendar, or Messaging

- ✓ Is Function lock set?
- ➡ Cancel Function lock.

#### Clicking noise is heard during a call

☑ Noise may be generated when signal is weak or while moving between coverage areas.

#### Unable to charge battery

- ☑ Is AC Charger Connector securely inserted into handset?
- ➡ Insert AC Charger Connector securely.
- ☑ Is AC Charger plug securely inserted?
- ➡ Insert AC Charger plug securely.
- ☑ Is battery installed in handset?
- ➡ Install battery correctly.
- Are handset terminals and AC Charger clean?
- → Clean contacts with a dry cotton swab.
- ☑ Was battery charged in ambient temperature below 5 °C or above 40 °C?
- → Charge battery in ambient temperature between 5 °C and 40 °C.
- Battery may need to be replaced.
- → Install a new battery.
- Does battery always lose its charge quickly after being charged?
- → Battery life has expired. Replace with a new battery.
- Does handset or battery become very warm during charging?
- If the temperature rises too much, charging may stop. After handset and battery are cool, retry charging.

#### Devices become hot

- ☑ During charging, AC Charger may heat up.
- Handset may heat up during charging/long calls.
- → If handset is safe to touch, heat level is normal. If it is too hot to touch, immediately stop charging and contact Customer Service (◆P.15-26).

#### Battery drains quickly

- Battery may drain quickly depending on the operating environment (Ambient temperature, charging conditions, or Signal Strength), operations, and settings.
- → Use handset in an appropriate environment and reduce operations requiring high power (◆P.1-9).

#### Unable to watch TV

- ☑ Is USIM Card removed?
- ➡ Unable to watch TV with no USIM Card inserted. Insert USIM Card.
- ☑ Is subscription terminated?
- → TV is enabled only during subscription period.

#### Display flickers

- Is handset used near a fluorescent light?
- → Use handset as far away from a fluorescent light as possible.

#### Display is dim or unlit

This may be due to the characteristics of Display and not a problem. The time (seconds) until Display is dimmed or unlit can be changed by adjusting the Backlight time.

#### Unable to play music via speaker

- ☑ Is Manner mode set?
- ➡ Cancel Manner mode.
- ☑ Is the stereo earphone microphone connected?
- Disconnect the connector for the stereo earphone microphone (Optional) from handset.

#### Too many applications are already running. appears

- Too many functions are active.
- ➡ Close some.

#### Unable to establish Bluetooth<sup>®</sup> or USB connections using Samsung New PC Studio

☑ Is the USB driver installed? (for USB connection)

- → If communications are executed connecting to a personal computer with USB cable, installing the driver is required. Download USB Driver Installer from SAMSUNG website (http://jp.samsungmobile.com/pc/lineup /931download.html) and install the driver.
- ☑ Is the connection method set correctly on the personal computer?
- → Set the connection method to USB or Bluetooth on the Connection Manager of Samsung New PC Studio or the Connection Wizard for the communication in use.
- ☑ Are Bluetooth<sup>®</sup> or PC USB connection port and Samsung New PC Studio the same?
- Make sure port settings match those set for Samsung New PC Studio Connection Manager or Connection Wizard.

#### Phonebook entry, Message folder, schedule event in Calendar, or Tasks do not appear

- ☑ In *Security*, is *Secret mode* set to *Hide*?
- → In Security, set Secret mode to Show.
- ☑ Is *Secret* under each function set to *On*?
- → Select Unlock temporarily from More on the window to display information.

#### Sending message failed appears

- ☑ If send fails, error message and reason appear.
- ➡ Confirm reason and try again.

#### Service not allowed appears

- Handset is outside the service area.
- ➡ Send from within the service area.

# Sending operation cannot be operated in offline mode appears

- In Offline mode, handset transmissions are disabled.
- ➡ Cancel Offline mode then try again.

# Storage space short by \* \* bytes. Edit data folder files? appears

- Handset memory is full.
- → Delete unnecessary files and try again.

#### Cannot download. File corrupt. appears

☑ File cannot be downloaded; cancel download.

#### Unable to call via Stereo Earphone Microphone (Optional) or Bluetooth<sup>®</sup>

Is *Earphone call* set to *Off*?

→ Even if *Earphone call* number is saved, if *Earphone call* is set to *Off* it will not be dialed. Set *Earphone call* to *On*.

## Software Update

SoftBank releases firmware updates. Download as required. Choose Update or Schedule update.

Tap Menu  $\rightarrow$  *Tools*  $\rightarrow$ Software update

Tap Yes

Handset connects to network

## Read Terms of Use $\rightarrow$ Agree

- Read Terms of Use before selecting Agree.
- Tap PIN Code entry field  $\rightarrow$ **Enter Center Access Code**  $(\bigcirc P.1-21) \rightarrow Tap OK \rightarrow Tap OK$

## 5 Confirm result → Tap OK

## 6 Choose update method

- To update immediately Update now
- Update starts. When complete, handset powers off and restarts: Notification appears.

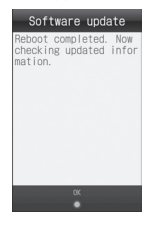

#### To schedule later update

Schedule update  $\rightarrow$  Tap Yes  $\rightarrow$  Select schedule date  $\rightarrow$  Select schedule time  $\rightarrow$ Confirm schedule date & time → Tap OK

- For procedures, contact SoftBank Mobile Customer Service
- Confirming/downloading updates does not incur fees.
- At scheduled update time, message appears. Tap OK or wait ten seconds. Update will not start while handset is in use. When operation ends, a message window appears. However if operation does not end within ten minutes of scheduled update time, scheduled update is automatically canceled

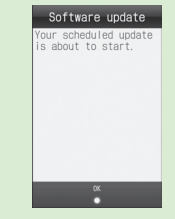

• To cancel Schedule update, perform Steps 1 to (4) and tap Yes  $\rightarrow$  Tap Cancel schedule  $\rightarrow$  Tap Yes on the check result screen.

#### Note

- Charge battery beforehand; if low, update may fail.
- If Scheduled update time arrives while handset is out-of-range, Software Update is canceled.
- Remain within strong, stable signal conditions.
- Handset Phonebook entries, media files, and other contents are not affected by software updates, but always back-up important information (note that some files cannot be copied). SoftBank is not liable for damage from lost information, etc.
- Handset transmissions are disabled during update.
- Update may take some time to complete.
- Update failure may disable handset. Contact SoftBank Customer Center, Customer Assistance.
- If updated handset fails to restart, remove and reinsert battery then power on. If this fails, call SoftBank Mobile Customer Center, Customer Assistance (P.15-26).

## **Function List**

### **Tool Bar Menu**

Below are menu items displayed on Toolbar in Standby.

| Toolbar Menu Item |                 | Page    |
|-------------------|-----------------|---------|
| hone              | 2               |         |
|                   | Dial            | P.3-2   |
|                   | Dhana haali     | P.2-15  |
|                   | Phone book      | P.2-18  |
|                   | Call log        | P.3-10  |
|                   | Account details | P.1-14  |
| /lessa            | aging           |         |
|                   | Pacalized mcg   | P.4-10  |
|                   | Received msg.   | P.4-13  |
|                   | Create new      | P.4-4   |
|                   | Retrieve new    | P.4-22  |
|                   | S               | P.4-13  |
|                   | Didits          | P.4-24  |
|                   | Tennelates      | P.4-13  |
|                   | remplates       | P.4-20  |
|                   | Sent msg.       | P.4-13  |
|                   | Unsent msg.     | P.4-13  |
|                   | Server mail     | P.4-25  |
|                   | Create new SMS  | P.4-7   |
|                   | Settings        | P.14-11 |
|                   | Memory status   | P.12-12 |

|           | Toolbar Menu Item     | Page                 |
|-----------|-----------------------|----------------------|
| '!Kei     | tai*                  |                      |
|           | Yahoo! Keitai         | P.5-3                |
|           | Bookmarks             | P.5-7                |
|           | Saved pages           | P.5-7                |
| Enter URL | P.5-3                 |                      |
|           |                       | P.5-4                |
|           | llisten               | P.5-9                |
|           | History               | P.5-11               |
|           | PC site browser       | P.5-4                |
|           | Yahoo! Keitai browser | P 1/L_15             |
|           | settings              | 1.1 <del>4</del> -1J |

Tap Menu  $\rightarrow$  Tap Y!Keitai to display the menu items shown in the table. Tap Y!Keitai to access Yahoo! Keitai main menu.

# Main Menu

To display the below items in Standby, tap Menu.

| Main Menu Item           | Page    |  |
|--------------------------|---------|--|
| Oekaki anime P.7-12      |         |  |
| Photo Album              | P.12-7  |  |
| Media Player             |         |  |
| Music                    | P.8-5   |  |
| Movie                    | P.8-7   |  |
| Streaming                | P.5-7   |  |
| MTP synch mode           | P.8-3   |  |
| Settings                 | P.14-21 |  |
| Infrared                 |         |  |
| On/Off                   | P.14-26 |  |
| Transfer account details | P.14-26 |  |
| Transfer files           | P.14-26 |  |
| Transfer all             | P.14-26 |  |
| Camera                   |         |  |
| Camera                   | P.7-6   |  |
| Video camera P.7-11      |         |  |
| Bar code reader P.10-10  |         |  |
| TV                       |         |  |
| Watch TV                 | P.6-4   |  |
| Program guide            | P.6-6   |  |
| TV links                 | P.6-6   |  |
| TV player                | P.6-8   |  |
| Reservation list         | P.6-7   |  |
| Settings                 | P.14-17 |  |

| Main Menu Item |                    | Page    |  |
|----------------|--------------------|---------|--|
| Tools          |                    |         |  |
|                | Alarm              | P.10-4  |  |
|                | Calculator         | P.10-5  |  |
|                | Converter          | P.10-5  |  |
|                | World clock        | P.10-6  |  |
|                | Notepad            | P.10-7  |  |
|                | Tasks              | P.10-7  |  |
|                | Voice recorder     | P.10-8  |  |
|                | Stopwatch          | P.10-9  |  |
|                | Countdown timer    | P.10-9  |  |
|                | Bar code reader    | P.10-10 |  |
|                | File viewer        | P.10-11 |  |
|                | Dictionary         | P.10-12 |  |
|                | Dummy call         | P.10-13 |  |
|                | Software update    | P.15-4  |  |
| Data           | Folder             |         |  |
|                | Pictures           | P.12-2  |  |
|                | Ring songs · tones | P.12-2  |  |
|                | S! Appli           | P.12-2  |  |
|                | Music              | P.12-2  |  |
|                | Videos             | P.12-2  |  |
|                | Books              | P.12-2  |  |
|                | Message Templates  | P.12-2  |  |
|                | Flash®             | P.12-2  |  |
|                | Other documents    | P.12-2  |  |
|                | Memory status      | P.12-3  |  |

|        | Main Menu Item          | Page    |
|--------|-------------------------|---------|
| Entert | ainment                 |         |
|        | S! Appli                | P.9-3   |
|        | S! Quick News           | P.9-5   |
|        | S! Information Channel/ | P 9-6   |
|        | Weather                 | 1.5-0   |
|        | S! Friend's Status      | P.9-7   |
|        | Near Chat               | P.9-10  |
|        | BookSurfing             | P.9-12  |
|        | Biorhythm               | P.9-12  |
|        | Number Place World      | P.9-3   |
|        | Touch Golf Pangya       | P.9-4   |
|        | Hidden Catch4           | P.9-4   |
|        | Dice                    | P.9-4   |
|        | Random Ball             | P.9-5   |
| Calen  | dar                     | P.10-3  |
| Phone  | book                    |         |
|        | Phonebook               | P.2-15  |
|        | Create new entry        | P.2-17  |
|        | Call log                | P.3-10  |
|        | Account details         | P.1-14  |
|        | Favorites               | P.3-7   |
|        | S! Addressbook Back-up  | P.13-11 |
|        | Settings                | P.14-11 |
|        | Memory status           | P.14-24 |

| Main Menu Item       | Page    |
|----------------------|---------|
| Settings             |         |
| Sound settings       | P.14-3  |
| Display settings     | P.14-5  |
| Phone settings       | P.14-2  |
| Touch panel          | P.14-3  |
| Security             | P.14-23 |
| Call settings        | P.14-6  |
| Manner mode settings | P.14-6  |
| Connectivity         | P.14-25 |
| Memory settings      | P.14-24 |

# **Text Entry Window Key Assignments**

Multiple characters are assigned to each key. Tap a key repeatedly until the target character appears.

is assigned to switch Pictograms/Single-byte Symbols/Double-byte Symbols/Emoticons entry mode. Displayed key differ depending on the text entry mode.

### **Text Entry Window Keys**

| Кеу        | Purpose                                                                                                   |
|------------|----------------------------------------------------------------------------------------------------|
| ← / →      | Move cursor, left, right                                                                                  |
| Ļ          | Enter line break                                                                                          |
| Citeer / O | Delete one character before cursor or highlighted text                                                    |
| J / 📼      | Reverse toggle characters assigned to the same key before finalizing character selection (except Numbers) |

# **Text Entry Keys**

| Кеу          | Kanji/Hiragana                                                                                                    | Key (Double-/Single-byte)                                                  | Katakana                                    |
|--------------|----------------------------------------------------------------------------------------------------|----------------------------------------------------------------------------|---------------------------------------------|
| та<br>1.0    | あいうえおぁぃぅぇぉ 1                                                                                                    | ד / ז                                                                      | アイウエオァィゥェォー                                 |
| か<br>2 ABC   | かきくけこ2                                                                                                    | カ / カ                                                                      | カキクケコ2                                      |
| さ<br>3 DEF   | さしすせそ3                                                                                                    | <del>७</del> / ७                                                           | サシスセソ3                                      |
| プニ<br>4 GHI  | たちつてとっ4                                                                                                    | \$   \$                                                                    | タチツテトッ4                                     |
| な<br>5 JKL   | なにぬねの5                                                                                                    | + / t                                                                      | ナニヌネノ5                                      |
| lat<br>6 MMD | はひふへほら                                                                                                    | / / M                                                                      | ハヒフヘホ6                                      |
| at<br>7 PQRS | まみむめも7                                                                                                    | र / र                                                                      | マミムメモ7                                      |
| 8 TUV        | やゆよゃゅょ8                                                                                                    | ४ / ४                                                                      | 7137138                                     |
| 5<br>9 WYZ   | らりるれろ9                                                                                                    | ⇒ / ⋾                                                                      | ラリルレロ9                                      |
| р<br>0 ~_    | わをん-〈スペース〉〇                                                                                                    | ワニ / り                                                                     | ワヲン-〈スペース〉0                                 |
| ?!           | 、。?!                                                                                                    |                                                                            |                                             |
| 小<br>途/纪     | <ul> <li>Add * / ° to unfixed, converti</li> <li>Switch Upper case and lowe</li> <li>Switch to Pictograms/Single</li> </ul> | ble kana<br>er case. (only when conversion<br>e-byte Symbols/Double-byte S | is possible)<br>ymbols/Emoticons entry mode |

| Кеу                                                                      | Alphanumerics                                                                                                    | Key (Double-/Single-byte) | Numbers                                                                                                   |
|--------------------------------------------------------------------------|----------------------------------------------------------------------------------------------------|---------------------------|----------------------------------------------------------------------------------------------------|
| $A'_{a}_{bc/B2}$ (Double-byte) / $A'_{bc/B2}$ (Single-byte) <sup>1</sup> | .@/:~ 1                                                                                                    | 1 / 1                     | 1                                                                                                    |
| ABC / abc / ABC / abc                                                    | ABCabc2                                                                                                    | 2 / 2                     | 2                                                                                                    |
| DEF / def / DEF / def                                                    | DEFdef3                                                                                                    | 3 / 3                     | 3                                                                                                    |
| GHI / ghi / GHI / ghi                                                    | GHlghi4                                                                                                    | 4 / 4                     | 4                                                                                                    |
| JKL / jKI / JKL / jKI                                                    | JKLjkI5                                                                                                    | 5 / 5                     | 5                                                                                                    |
| MINO / mno / MNO / mno                                                   | MNOmno6                                                                                                    | 6 / 6                     | 6                                                                                                    |
| PQRS / pars / PQRS / pars                                                | PQRSpqrs7                                                                                                    | 7 / 7                     | 7                                                                                                    |
| TUV / tuv / TUV / tuv                                                    | TUVtuv8                                                                                                    | 8 / 8                     | 8                                                                                                    |
| WXYZ / wxyz / WXYZ / wxyz                                                | WXYZwxyz9                                                                                                    | 9 / 9                     | 9                                                                                                    |
| (Double-byte) / (Single-byte) <sup>1</sup>                               | <space>0</space>                                                                                                    | 0 / 0                     | 0                                                                                                    |
| ?! (Double-byte) /?! (Single-byte) <sup>1</sup>                          | ,.?!                                                                                                    | # / #                     | #                                                                                                    |
| A0<br>18/72                                                              | <ul> <li>Switch Upper case and<br/>lower case. (only when<br/>conversion is possible)</li> <li>Switch to Pictograms/<br/>Single-byte Symbols/<br/>Double-byte Symbols/<br/>Emoticons entry mode</li> </ul> | 8.72                      | Switch to<br>Pictograms/<br>Single-byte<br>Symbols/<br>Double-byte<br>Symbols/<br>Emoticons entry<br>mode |

<sup>1</sup> Both when upper-/lower-case, the same key indicates.

# Symbols

# **Double-byte Symbols**

| €,。!?<スヘース>, : ; * ° ´ ` ` ^ ` ` ` ` ` /                                                                                                    |
|----------------------------------------------------------------------------------------------------|
| 全々〆〇――‐/\~‖  ''""()〔〕                                                                                                    |
| [ ]{ } 〈 〉 《 》「」『 』【 】+ − ± × ÷ = ≠ <                                                                                                    |
| >≦≧∞∴♂♀°′″°C¥\$¢£%#&*@§☆                                                                                                    |
| ★○●◎◇◆□■△▲▽▼※〒→←↑↓=∈∍⊆                                                                                                    |
| $\supseteq \subset \supset \cup \cap \land \lor \neg \Rightarrow \Leftrightarrow \forall \exists \angle \bot \frown \exists \forall \Box \Leftrightarrow \forall \exists \land \Box \land \exists \land \Box \Rightarrow \Leftrightarrow \forall \exists \land \Box \land \neg \Rightarrow \Leftrightarrow \forall \exists \land \Box \land \neg \Rightarrow \forall \forall \exists \land \Box \land \neg \Rightarrow \forall \forall \exists \land \Box \land \neg \Rightarrow \forall \forall \forall \exists \land \Box \land \neg \Rightarrow \forall \forall \forall \forall \forall \forall \forall \forall \forall \forall \forall \forall \forall \forall \forall \forall \forall \forall$ |
| ∽∝∵∫∬'n♯♭♪†‡ ¶○ゎゐゑヮヰヱヴヵ                                                                                                    |
| <sup>7</sup> Α Β Γ Δ Ε Ζ Η Θ Ι Κ Λ Μ Ν Ξ Ο Π Ρ Σ Τ Υ Φ                                                                                                    |
| ΧΨΩαβγδεζηθικλμνέοπρστ                                                                                                    |
| υ φ χψ ω Α Б Β Γ Д Ε Ε Ж З И Й К Л М Н Ο Π                                                                                                    |
| РСТУФХЦЧШЩЪЫЬЭЮЯабвгде                                                                                                    |
| ёжзийклмнопрстуфхцчшщъ                                                                                                    |
| ы ь э ю я —   <sub>Г</sub> ¬ ┘ └ └ ┬ ┤ ┴ ┼ <b>─   ┌ ¬ ┘ └</b>                                                                                                    |
| F                                                                                                    |
|                                                                                                    |
|                                                                                                    |
| 四にお祭説 デ mm cm km mg kg cc m                                                                                                    |
| KK. TEL ① ⊕ Ѣ 啻 雹 ㈱ 铕 代 嘂 柾 郰 ∮ Σ ∟ ⊿                                                                                                    |

# Single-byte Symbols

# **Symbol Conversions**

| Symbol Label | Symbol                            | Symbol Label | Symbol                                                                                 |
|--------------|-----------------------------------|--------------|----------------------------------------------------------------------------------------|
| あっと          | @ @                               | こめ           | *                                                                                      |
| いこーる         | = =                               | ころん          | · · ·                                                                                  |
| えん           | ¥¥                                | さんかく         | $\bigtriangleup \blacktriangle \bigtriangledown \blacktriangledown \blacktriangledown$ |
| おんぷ          | ٨                                 | しかく          | $\diamond \blacklozenge \square \blacksquare$                                          |
| かける          | ×                                 | どう           | ン∥全々                                                                                   |
| かっこ          | 0 [] [] () 🔿                      | ぱーせんと        | % %                                                                                    |
|              |                                   | ほし           | ☆★                                                                                     |
|              | $\langle \rangle \langle \rangle$ | まる           | $\bigcirc \bullet \bigcirc$                                                            |
| から           | ~                                 | やじるし         | $\rightarrow \leftarrow \uparrow \downarrow$                                           |

# Pictograms

| $\odot$  | 0                | 0             |          | •••        |                 | (°, š)      | (y y)    |           | 8          | 8           | 9       | 29         |            | -          |          |          | $\bigcirc$ | $\sim$   |
|----------|------------------|---------------|----------|------------|-----------------|-------------|----------|-----------|------------|-------------|---------|------------|------------|------------|----------|----------|------------|----------|
| $\sim$   | 8                | 8             | 2        | (* *)      |                 | 0           | (x_x)    |           |            |             | 0       | 8          | 0          | <b>(</b> ) |          |          | <b>S</b>   |          |
| $\sim$   | $\odot$          |               | 9        | 1          | ?               | ?           | •        | الديران   | ++         | *           | - 🔆     | Ø          | 4          | ₿          | 2        |          | 4          | ð        |
| ąn.      | 4                | <b>(</b> )    | ©        | C_         | ۲               | 0           | 00       | 6         | Δ          | 8-8         | 6-9     | ۲          |            |            | ۳y       | Ŕ        | ×.         | Ð        |
| 6        | , z <sup>Z</sup> | )))(          | R        | -÷.        | <b>*</b>        | $\sim$      | 8        | $\supset$ | 4          | 0           | <u></u> | C          | A          | <u></u> *  |          | *        | 26         | ٠        |
| <b>A</b> | Ŷ                | Ľ,            | Ť        | de la      | 0               | 2           | ۰,       | ø         | 0          | B           | 8       | 25         | •          |            | 23       | 1        |            | 3        |
| ۸        |                  | 4             | 4        | 1          | 3.9             | <u> </u>    | R        | Ô         | ÷.         | 6           | L.      | 3          |            | 4          |          | <b></b>  | R          | 2        |
| ۲        | ۵                | ð             | 111      | 2          | Ŧ               | 0.00        | Q        | 8         | Q          | Ø           | •       | 1          | <u>1</u> - | Ó          | <b>O</b> |          | 9          | 8        |
| Ø        | Θ                | 0             | <u> </u> |            | <u></u>         | <b>&gt;</b> |          | æ.        | Â          | L.          | <u></u> | 153        | ÷          | 71         | 6        | ø        | Y          | -J       |
|          | <u> </u>         | ,so           |          |            |                 |             |          | 9         | ÷          | Ţ           | Ð       |            | •          | 0          | 19 A     |          | 63         | Ô        |
| Ő        | ٢                | $\bigcirc$    | ۲        | ð          | 540             | 4           | -        | ţ         |            | æ           |         | <b>A</b>   | 4          | ė          |          | ej.      | 0          | <u></u>  |
| 4        | Ð                | A             | B        | T          | X               | 喞           | - €      | Y         |            | A           | Re      |            | ×          | 4          | <b>S</b> |          | Ê          | ×        |
| 8        |                  |               | P        | ß          | i C             | ۲           | <u> </u> | U         | Ж          | Q           | Ц.      |            |            | 8          | 8        | 8        | 囫          | 6        |
|          | ₿¥               | <b>u(</b> ))  | ??s      | n,         |                 | 8           | (        | MD        | đ          | -           | ٩<br>ا  | ъЩ.        | 6          |            | 8        | 2        | 4          | 4        |
| <u></u>  | ø.               |               |          | )Ľ         | 8               | )<br>C      | 6        | \$        | - ĂĂ       | 75          | M       | <u>89</u>  |            |            |          |          | 8          | ۲        |
| Q        | <u>Ø</u> ,       | ¢             | 0        | - Co-      | 8               | 0           |          | 樹         | ă          | R.          | Ø       | ×.         | •          | •          | 漸        |          |            |          |
|          |                  | a . 2         | 睂        | <b>\$</b>  | <u> </u>        | Û.          | <b>M</b> | ∎î        |            | NT7<br>4    | 3       | ar 🔺       |            |            | 秦        |          | 1          | <b>I</b> |
| Ţ.       | Ŧ                | RA            | ATH      |            | 24              |             | H        |           | E.         | 斎           | ŵ       | 畫          | ala        | *          | Ĵ.       | 44       | ÷          | പി       |
| - 22     | (M)              | <u></u>       | GS       | 0e         | 0.0             |             | 772      | V         | e          | 14          | WC/     | <u>ځ</u> . | <b>N</b>   | •          | •        | 0        |            | ()       |
|          | 9                |               |          |            |                 |             | 0        | Ŵ         | 0          | ×           | •       | ٠          | ٠          | •          | 71       | R        | И          | Ľ        |
| 1        | $\downarrow$     | $\rightarrow$ | ←        | $\geq$     | $\triangleleft$ | $\square$   | Ŵ        | 9         | 9          | Ģ           | Ģ       | 1          | 2          | В          | 4        | 5        | 6          | 7        |
| 8        | 9                | 0             | 轢        | Ŵ          | Υ               | X           | Π        | 6)        | J          | <b>II</b> Q | Q       | m,         | ×          | v۶         | **       | H        | ţ          | A        |
| B        | AB               | 0             |          | <b>!!!</b> |                 |             |          |           | 3          |             |         |            | Ser.       | \$¥        | 777      | ок       | TÛP        | NEV      |
| UP!      | 30               | =             | VS       | 満          | Ē               | 得           | 割        | サ         | 指          | ä           | D       | 宿          | <b></b>    | A          | (F)      | <b>7</b> |            | ß        |
| ÷        | A                |               |          | X          |                 |             |          | Tal       | $\bigcirc$ | OFF         | 88      | Ô          | ®          | тм         |          |          |            |          |
| Pictor   | grams wi         | th            | are a    | nimated    |                 |             |          |           |            |             |         |            |            |            |          |          |            |          |

Appendix

• Some pictograms and animated pictograms may not appear properly on some models of SoftBank handsets or other devices.

### Memory

| SI Mail/       | Received msg.      | Up to 1000 messages or 5MB          |  |  |  |
|----------------|--------------------|-------------------------------------|--|--|--|
| SMS            | Drafts             | Up to 20 messages or 1MB            |  |  |  |
| (Phone         | Sent msg.          | Up to 500 messages or 3MB           |  |  |  |
| memory)        | Unsent msg.        | Up to 20 messages or 1MB            |  |  |  |
| SMS            | USIM Card          | Up to 10 messages                   |  |  |  |
|                | Pictures           |                                     |  |  |  |
|                | My Pictograms      |                                     |  |  |  |
|                | Ring songs · tones |                                     |  |  |  |
|                | S! Appli           |                                     |  |  |  |
|                | Music              |                                     |  |  |  |
| Data<br>Folder | Videos             | Up to 9999 items (files/subfolders) |  |  |  |
| 1 older        | Books              |                                     |  |  |  |
|                | Message Templates  |                                     |  |  |  |
|                | Flash®             |                                     |  |  |  |
|                | Flash® Ringtones   |                                     |  |  |  |
|                | Other documents    |                                     |  |  |  |

# **Specifications**

Handset specifications may change without prior notice.

#### SoftBank 931SC

| ltem                                     | Specification                                                                |
|------------------------------------------|------------------------------------------------------------------------------|
| Weight                                   | 111.4 g*                                                                     |
| Continuous Talk Time                     | Voice Call: 259 minutes (3G)*/300 minutes (GSM)*<br>Video Call: 120 minutes* |
| Continuous Standby Time<br>(Display off) | 400 hours (3G)*/422 hours (GSM)*                                             |
| Dimensions (W x H x D)                   | 50.9 x 111.2 x 13.1 mm *                                                     |
| Maximum Output                           | 0.25 W                                                                       |

\* Approximate value

- Handset with battery installed.
- Battery Time is calculated by SoftBank under stable signal conditions. Calling in poor signal conditions or leaving handset on out-of-range will consume more power and may reduce Battery Time by more than half.
- Frequent handset operations requiring Backlight (e.g., Yahoo! Keitai) may reduce Continuous Talk Time and Continuous Standby Time.
- Using video for Wallpaper may significantly reduce Continuous Talking and Continuous Standby Time.
- Continuous Talk Time is an average measured with a battery in stable signal conditions. Continuous Standby Time is an average measured with a new, fully charged battery with handset closed without calls or operations, in Standby, in stable signal conditions. Alternating between usage and Standby shortens Continuous Talk Time and Continuous Standby Time. Talk Time/Standby Time may vary by environment (battery status, ambient temperature, etc.).

### Battery

| Item                      | Specification                                                    |
|---------------------------|------------------------------------------------------------------|
| Voltage                   | 3.7 V                                                            |
| Туре                      | Lithium-ion                                                      |
| Capacity                  | 960 mAh                                                          |
| Dimensions<br>(W x H x D) | Approximately 54.2 x 36.0 x 4.7 mm<br>(without protruding parts) |

15-14

# Index

| AC Charger1-12    |
|-------------------|
| Account details   |
| Alarms            |
| All Reset11-9     |
| Answering Machine |
| Cancel            |
| Delete records    |
| Play records      |
| Set               |
| Auto answer       |
| Delete            |
| Auto answer list  |
| Add               |
| Auto Lock11-4     |
| Auto redial14-10  |

#### 3

| Bar Code Reader      |              |
|----------------------|--------------|
| Create QR Code       |              |
| Scanning             | 10-10, 10-20 |
| Battery              | 1-9, 1-10    |
| Inserting & Removing |              |

| Biorhythm9-12                 |
|-------------------------------|
| Black List                    |
| Bluetooth <sup>®</sup> 13-5   |
| Activate/Cancel               |
| Address                       |
| Answering mode14-25           |
| Applicable profiles           |
| Authorization Code            |
| Bluetooth services            |
| Connectivity                  |
| Delete paired devices         |
| Device                        |
| Edit device name              |
| Paired device                 |
| Paired Devices Indicators     |
| Print                         |
| Receive data13-7              |
| Search Devices                |
| Secure mode14-25              |
| Send data                     |
| Visibility14-25               |
| Bookmark                      |
| Delete                        |
| Internet connection5-7        |
| Save5-7                       |
| Send URL5-14                  |
| BookSurfing <sup>®</sup> 9-12 |

| Cache                                     |               |
|-------------------------------------------|---------------|
| Calculator                                | 10-5          |
| Calendar                                  |               |
| Delete schedule                           | 10-14         |
| Save schedule                             | . 10-3, 10-13 |
| Schedule                                  | 10-3          |
| View schedule                             | . 10-4, 10-14 |
| Calibrate Touch Panel                     | 14-3          |
| Call                                      |               |
| Phonebook                                 | 2-19          |
| Call barring service                      | . 3-15, 3-20  |
| Caller ID service                         | . 3-15, 3-21  |
| Call forwarding service                   | . 3-15, 3-17  |
| Call log                                  | 3-10          |
| Check                                     |               |
| Delete                                    |               |
| Call time & cost                          |               |
| Check                                     |               |
| Reset                                     | 3-12          |
| Set max cost limit                        | 14-8          |
| Show charge after call                    | 14-8          |
| Call waiting service                      | . 3-15, 3-18  |
| Camera                                    |               |
| Anti-Shake                                | 14-19         |
| Attach to message for sending still image | e 7-15, 7-17  |
| Capture video                             |               |

# Appendix

15

15-15

| Editing Still Images                                      |
|-----------------------------------------------------------|
| Effects                                                   |
| Frame shot                                                |
| Macro                                                     |
| Multi shot                                                |
| Panorama shot                                             |
| Photo combination7-7                                      |
| Quick Play                                                |
| Scene                                                     |
| Send a still image via $Bluetooth^{\$} \dots 7-15$ , 7-17 |
| Send a still image via infrared 7-15, 7-17                |
| Settings                                                  |
| Timer                                                     |
| Viewfinder                                                |
| Wide dynamic range                                        |
| Cancel PIN lock11-4                                       |
| Center Access Code1-21                                    |
| Change mode settings1-16                                  |
| Changing PIN/PIN211-3                                     |
| Charge Battery1-11                                        |
| Charger Port1-2                                           |
| Clear memory                                              |
| Conference call service 3-15, 3-19                        |
| Content Key info                                          |
| Converter                                                 |
| Countdown Timer                                           |
| Country number 14-7                                       |

| Data Folder              |
|--------------------------|
| Date & Time14-2          |
| Default mode settings    |
|                          |
| Diction and 10.12        |
| Dictionary10-12          |
| Digital TV6-2            |
| Alarm14-17               |
| Area Setup6-4            |
| Auto power off           |
| Calls & Alarms           |
| Data Broadcast6-6        |
| Delete station data14-18 |
| Display brightness       |
| Duration14-17            |
| Image location           |
| Light                    |
| Manufacture number       |
| Notify connection        |
| One Seg                  |
| Record programs6-7       |
| Reminder time            |
| Save Location            |
| Set alert tone           |
| Set recording            |
| Settings                 |
| Sound language14-18      |
| Sound mode               |

| Sound output14-18                |
|----------------------------------|
| Subtitle Display6-12             |
| Timer recording6-9               |
| TV Links6-6                      |
| TV player                        |
| TV Window6-5                     |
| Vibration                        |
| Volume14-17                      |
| Watch TV                         |
| Display1-3                       |
| Backlight                        |
| Brightness                       |
| Operator name                    |
| Wallpaper2-5                     |
| Display language14-2             |
| Download Content Key 8-10, 12-12 |
| Dummy Call                       |
|                                  |

| Earphone call14-10        |
|---------------------------|
| Emergency call            |
| Emergency Location Report |
| External Device Port      |

E

| Face Link |      |      |      |
|-----------|------|------|------|
| Save      | <br> | <br> | 12-5 |
| Use       | <br> | <br> | 12-6 |

F

Appendix

| Facial Recognition11-5      |
|-----------------------------|
| Settings                    |
| User registration           |
| File 12-4, 12-8             |
| Copy                        |
| Delete                      |
| lcon                        |
| Lock/Unlock                 |
| Rename                      |
| Set images as Wallpaper etc |
| Set Ringtone                |
| Sort                        |
| File Viewer                 |
| Folder                      |
| Copy                        |
| Create                      |
| Delete                      |
| Rename                      |
| Function Lock               |

| G              |
|----------------|
| Games          |
| Global Roaming |

| н                |     |
|------------------|-----|
| Hearing volume3- | 22  |
| Hidden Catch4    | )-4 |

| History                      |
|------------------------------|
| Delete                       |
| Internet connection 5-3, 5-4 |
| Media Player                 |
| S! Addressbook Back-up       |
| S! Mail                      |
| SMS4-21                      |
| Streaming8-9                 |
| Hold1-5                      |
| Hold incoming call           |
| Hold Video Call              |

#### lcon

| Attached file4-5   |
|--------------------|
| Call Log Record    |
| Data Folder        |
| Device             |
| Display            |
| File list          |
| Message4-11        |
| Message list4-10   |
| Mode1-17           |
| Movie Window8-6    |
| Music Window       |
| My Status          |
| Oekaki anime7-13   |
| Schedule           |
| S! Friend's Status |
|                    |

|          |  |      |  |  | K | ( |  |  |  |  |  |  |    |     |    |  |
|----------|--|------|--|--|---|---|--|--|--|--|--|--|----|-----|----|--|
| Key Lock |  | <br> |  |  |   |   |  |  |  |  |  |  | .1 | I-1 | 15 |  |

| Language14-2      |
|-------------------|
| Lock              |
| Auto lock11-4     |
| Facial11-5        |
| Function lock     |
| Password lock11-4 |
| Phone lock        |
| PIN               |

# Appendix

15

15-17

| Log                 |      |
|---------------------|------|
| USIM Lock           |      |
| Touch Panel and Key | 1-15 |

| 5        |  |  |  |  |  |  |  |  |  |  |  |  |  |  |        |    |   |
|----------|--|--|--|--|--|--|--|--|--|--|--|--|--|--|--------|----|---|
| Call log |  |  |  |  |  |  |  |  |  |  |  |  |  |  | <br>3- | 1( | ) |

#### Λ

| Mailbox                    |
|----------------------------|
| Drafts4-13                 |
| Received message4-13       |
| Sent message4-13           |
| Templates                  |
| Unsent4-13                 |
| Make a call                |
| Make a Video Call          |
| Make international calls   |
| Manner mode1-17            |
| Mass Storage 13-9, 14-26   |
| Media Player               |
| Add to playlist 8-10, 8-11 |
| Create playlist            |
| Download                   |
| Play movie                 |
| Play music                 |
| Play playlist              |
| Repeat mode                |
| Settings                   |
| Memory Card12-10           |
| Insert/Remove12-11         |

| Memory Card backup13-9                     |
|--------------------------------------------|
| Memory Status 12-3, 12-12                  |
| Menu Operationsiii                         |
| Message4-2                                 |
| 3D Pictograms 4-9, 4-20, 4-22, 4-23, 14-12 |
| Action settings                            |
| Attach file4-5                             |
| Change folder name4-26                     |
| Create folder                              |
| Create (S! Mail)                           |
| Create (SMS)                               |
| Delete                                     |
| Delete folder                              |
| Delete messages in server                  |
| Delete templates                           |
| Details                                    |
| Draft message icon                         |
| Feeling settings4-19                       |
| Font size                                  |
| Forward                                    |
| Forward messages in server                 |
| Graphic mail 4-6, 4-20                     |
| Icon (attached file)                       |
| Lock/Unlock                                |
| Mail server                                |
| Memory status                              |
| Message notice                             |
| Move                                       |
| Move SMS                                   |
| Received message icon                      |

| Receive server mail4-26     |
|-----------------------------|
| Receiving mail list message |
| Reply                       |
| Retrieve all mails4-26      |
| Save attachment             |
| Save templates4-20          |
| Save to drafts              |
| Send draft message          |
| Sending options             |
| Send unsent message         |
| Sent message icon           |
| Server mail                 |
| Server mail memory          |
| Set Secret                  |
| Setting address4-4          |
| S! Mail                     |
| SMS                         |
| Sort                        |
| Unsent message icon         |
| Use templates4-8            |
| View                        |
| View Attachment             |
| Motion Control              |
| Mute                        |
|                             |

| Ν             |
|---------------|
| Near Chat9-10 |
| Network mode  |

15

Appendix

| Network Password1-21   |
|------------------------|
| Change                 |
| Notepad10-7            |
| Notification light1-20 |
| Number Place World     |

| Oekaki anime.  |      | <br> | <br> |  |  |      |  |      | 7-12   | 2 |
|----------------|------|------|------|--|--|------|--|------|--------|---|
| Send           | <br> | <br> | <br> |  |  | <br> |  | <br> | . 7-19 | ) |
| Offline mode . |      |      | <br> |  |  |      |  |      | 1-16   | 5 |

| Password lock11-4     |
|-----------------------|
| PC Site Browser5-4    |
| Certificate retention |
| Copy text             |
| Delete certificates   |
| Details               |
| Enter URL5-4          |
| Font size             |
| Manufacture number    |
| PC screen             |
| Script                |
| Search                |
| Send URL5-11          |
| Phonebook2-15         |
| Сору2-23              |
| Create Message        |
| Delete                |

| Edit                                |
|-------------------------------------|
| Phone lock                          |
| Phone Number (Account details) 1-14 |
| Phone Password 1-21, 11-3           |
| Photo Album                         |
| PIN                                 |
| PIN2 Code1-21                       |
| PIN Certification11-4               |
| PIN Code                            |
| PIN lock                            |
| Power On/Off1-13                    |
| Preferred network                   |
| Print Still Images7-14              |
| PUK Code11-4                        |

| Random Ball9-5        |
|-----------------------|
| Receive a call        |
| Receive a Video Call  |
| Record                |
| Reject incoming calls |
| Black List            |
| Edit black list       |
| Payphone              |

| Set reject number     |
|-----------------------|
| Unavailable           |
| Unknown3-10           |
| Withheld              |
| Reset settings11-8    |
| Ringtone1-18          |
| Ringtone reducer14-10 |
| Ringtone/Vibration2-4 |

| S! Addressbook Back-up          | 13-11        |
|---------------------------------|--------------|
| Sync log                        | 13-13        |
| Sync mode                       | 13-11        |
| S! Applications                 |              |
| Saved Pages                     |              |
| Delete                          |              |
| Rename                          |              |
| Save                            |              |
| View                            | 5-7          |
| Secret mode                     | 11-7         |
| Security Code                   | 1-21         |
| Select 3G/GMS                   | 3-13         |
| Sending DTMF                    | . 3-23, 3-25 |
| Set default memory              | 14-24        |
| S! Friend's Status              | 9-7          |
| Members list                    |              |
| My Status.                      | 9-7, 9-9     |
| S! Friend's Status notification |              |

# Appendix

15

15-19

| Shortcuts Key                                                                                                    | Te                         |
|----------------------------------------------------------------------------------------------------|----------------------------|
| S! Information Channel                                                                                                    |                            |
| S! Information Channel/Weather                                                                                                    |                            |
| Settings                                                                                                    |                            |
| S! Information Channel/Weather Indicator                                                                                                    |                            |
| Register                                                                                                    |                            |
| Slide show                                                                                                    |                            |
| Software update                                                                                                    |                            |
| Sounds & Vibration14-3                                                                                                    |                            |
| Speaker phone call                                                                                                    |                            |
| S! Quick News         .9-5           Delete         .9-6           Refresh         .9-6           Register         .9-5           SSL/TLS         .5-2           Stopwatch         .10-9           Streaming         .5-7 | Ti<br>To<br>To<br>To<br>To |
| Swipe                                                                                                    |                            |
| Symbols15-11                                                                                                    |                            |
| System sounds1-19                                                                                                    | Ui                         |
| т                                                                                                    | U                          |
| <br>Tap1-5                                                                                                    |                            |
| Tasks                                                                                                    |                            |

| Text Entry                          |
|-------------------------------------|
| Copy                                |
| Cut2-21                             |
| Delete                              |
| Edit                                |
| Emoticons                           |
| Entry mode2-9                       |
| Handwriting2-9                      |
| Keypad2-9                           |
| Line Break                          |
| Paste                               |
| Pictograms2-11                      |
| Space                               |
| Symbol                              |
| Undo                                |
| Time zone                           |
| Toolbar ii                          |
|                                     |
| Iouch Golf Pangya9-4                |
| Touch Panel & Key Lock              |
| Touch Panel Operationsiii, 1-5, 1-6 |
|                                     |
| U                                   |
|                                     |

| Unanswered Call    |
|--------------------|
| USB connection13-8 |
| User's Dictionary  |
| Delete             |
| Save               |

| USIM Card1-7            |
|-------------------------|
| Inserting & Removing1-8 |
| USIM Lock11-5           |
| USIM Password11-5       |
| Using Main Menu2-3      |
| Using Toolbar2-2        |
| Using Widgets           |

| vFile12-2, 12-1            |
|----------------------------|
| Vibration                  |
| Video Call3-               |
| Adjust volume              |
| Alternative picture        |
| Auto answer14-             |
| Mute                       |
| Put a Video Call on hold   |
| Retry with14-              |
| Show my image              |
| Speaker phone call         |
| View Graphics/Animation12- |
| Voice Call                 |
| Adjust ringer volume       |
| Adjust volume3-            |
| Mute                       |
| Put a call on hold         |
| Speaker phone call         |
| Whisper                    |

Appendix

| Voicemail service       | -16 |
|-------------------------|-----|
| Voice recorder          | 0-8 |
| Lock/Unlock sound files | -20 |
| Play sound files        | 0-9 |
| Record sound1           | 0-8 |
| Send sound files10      | -19 |
| Volume                  | -18 |

#### W

| Widgets            | 2-6, 9-13 |
|--------------------|-----------|
| Add item           | 9-13      |
| Mini Player        | 9-18      |
| Operate            | 9-16      |
| S! Friend's Status | 9-17      |
| Shortcut           | 9-21      |
| S! Quick News      | 9-18      |
| Wallpaper          | 9-17      |
| Window Operations  | 2-6       |
|                    |           |

#### Window

| Calendar             |
|----------------------|
| Member States Window |
| Movie Window8-6      |
| Music Window         |
| Standby Window1-16   |
| Still image viewer   |
| TV Window6-5         |
| Video Viewfinder     |
| Voice recorder       |

#### Window Operations

| World Clock       | -6 |
|-------------------|----|
| Widget            | -6 |
| Text Entry Window | -7 |
| Phonebook Window  | 16 |

#### Y

| Yahoo! Keitai5-3   |
|--------------------|
| Copy text          |
| Delete Certificate |
| Details            |
| Enter URL          |
| Font size14-5      |
| Manufacture number |
| Refresh            |
| Root certificates  |
| Script             |
| Search             |
| Send URL           |

### Number 3G/GSM .....14-7

# **Objective Index**

#### Adjust volume

| Hearing volume . |  |  |  |  |  |  |  |  | 3 | 3- | 2 | 2, | 14 | <b>1</b> - ' | 10 | I |
|------------------|--|--|--|--|--|--|--|--|---|----|---|----|----|--------------|----|---|
| Ringtone volume  |  |  |  |  |  |  |  |  |   |    |   |    |    | . 3          | -2 |   |

#### Backup

| Memory Ca | £k | . 13-10 |
|-----------|----|---------|
| Phonebook |    | . 13-11 |

#### Cancel/Unlock

| Answering Machine           |
|-----------------------------|
| Auto Lock                   |
| Bluetooth <sup>®</sup> 13-6 |
| Call barring                |
| Caller ID                   |
| Call forwarding             |
| Call waiting                |
| Facial Recognition11-5      |
| File Lock                   |
| Infrared                    |
| Key Lock                    |
| Manner mode1-17             |
| Message Lock                |
| Messages                    |
| Near Chat9-11               |
| Offline mode                |
| Password Lock               |
| Phone Lock                  |
| PIN Lock                    |
| Secret mode                 |
| Vibration                   |

# Appendix

| Voicemail |  |  |  |  |  |  |  |  |  |  |  |  | . 3-1 | 6 |
|-----------|--|--|--|--|--|--|--|--|--|--|--|--|-------|---|
| Whisper   |  |  |  |  |  |  |  |  |  |  |  |  | . 3-2 | 2 |

#### Change

| -                           |
|-----------------------------|
| Font size in page 5-9, 5-11 |
| Mail address4-4             |
| Mode1-17                    |
| Network Password            |
| Phone Password              |
| PIN11-3                     |
| PIN2                        |

#### Сору

| File/Folder 12-    | 9 |
|--------------------|---|
| Message content    | 3 |
| Scanned characters | 1 |
| Text               | 1 |
| Text in page       | 0 |

#### Delete/Clear

| Call log                    |
|-----------------------------|
| Favorites                   |
| File/Folder                 |
| History                     |
| Memory                      |
| Messages                    |
| Motions                     |
| Notepad                     |
| Phonebook                   |
| Recorded programs           |
| Records (Answering Machine) |
| Reject number               |

| Schedule                      | ŀ |
|-------------------------------|---|
| S! Friend's Status member9-10 | ) |
| Tasks                         | ) |
| Text                          | 2 |
| User's Dictionary14-3         | 2 |

#### Edit

| Account details1-15 |
|---------------------|
| Phonebook2-23       |
| Schedule            |
| Still images7-12    |
| Tasks               |
| Text                |
| Initialize          |
| Browser             |
| Initiate            |
| Memory Card         |

#### Insert/Remove

| Battery     | -10 |
|-------------|-----|
| Memory Card | -11 |
| USIM Card   | 1-8 |

#### Make a call

| Emergency call      |
|---------------------|
| International calls |
| Video Call          |
| Voice Call          |

#### Play

| lash® 5-9, 5- | 11  |
|---------------|-----|
| 1ovie         | 3-7 |
| 1usic         | 3-5 |

| Playlist                   |
|----------------------------|
| Recorded programs          |
| Records(Answering Machine) |
| Sound 5-9, 5-11            |
| Voice recorder             |

#### Protect/Lock

| File          |
|---------------|
| Files         |
| Function Lock |
| Message       |
| Messages      |

#### Receive

| Bluetooth <sup>®</sup> 13-7 |
|-----------------------------|
| Infrared                    |
| Message                     |
| Messages 4-10, 4-26         |
| Near Chat                   |
| USB connection              |

#### Reset

| Account details  |
|------------------|
| Alarm            |
| All Reset        |
| Call time & cost |
| Reset settings   |

#### Save

| Face Link              |
|------------------------|
| Facial Recognition11-6 |
| Mail address4-4        |
| Message                |

| Phonebook 2-15, 2-17  |
|-----------------------|
| S! Friend's Status    |
| Tasks                 |
| User's Dictionary2-14 |
| Widget                |

#### Search

| Bluetooth <sup>®</sup> 13-6 |
|-----------------------------|
| Characters in page          |
| Notepad                     |
| Phonebook                   |
| Tasks 10-19                 |

#### Send

| Files                      |
|----------------------------|
| Infrared                   |
| Manufacture number14-18    |
| Massage (SMS)4-7           |
| Message (S! Mail)4-4       |
| Notepad                    |
| Tasks                      |
| URL                        |
| USB connection             |
| Via Bluetooth <sup>®</sup> |

#### Set/Activate

| Alarm                  | 10-4  |
|------------------------|-------|
| Answering Machine      | . 3-9 |
| Auto Lock              | 11-4  |
| Black List             | . 3-9 |
| Bluetooth <sup>®</sup> | 13-6  |
| Call barring           | 3-20  |

| Caller ID                         |
|-----------------------------------|
| Call forwarding                   |
| Call waiting                      |
| Camera 14-19, 14-20               |
| Channel                           |
| Date & Time                       |
| Digital TV                        |
| Display14-5                       |
| Dummy Call                        |
| Facial Recognition11-5            |
| File Lock                         |
| Font14-5                          |
| Font size                         |
| Font size in Message14-13         |
| Infrared                          |
| International Code                |
| Key Lock                          |
| Manner mode1-17                   |
| Media Player                      |
| Message Lock                      |
| Missed call notification          |
| Near Chat9-11                     |
| Offline mode                      |
| Operator                          |
| Password Lock                     |
| Phonebook                         |
| Phone Lock                        |
| PIN Lock                          |
| Reject incoming calls 14-9, 14-10 |
| Ringtone                          |

| Secret mode 2-22, 11-7   |
|--------------------------|
| Sounds & Vibration       |
| Still images 7-15, 12-15 |
| Vibration                |
| Video                    |
| Voicemail                |
| Wallpaper                |
| Whisper                  |
| ow                       |
|                          |

#### Sh

| Calendar                    |
|-----------------------------|
| Call log                    |
| Cost after call             |
| Photo Album                 |
| Records (Answering Machine) |

#### View

| Account details 1-14, 3-12    |
|-------------------------------|
| Call log                      |
| Call time & cost              |
| Captured Pictures             |
| Data Folder                   |
| Data in Memory Card12-11      |
| Memory status                 |
| Message 4-9, 4-10, 4-22, 4-25 |
| Recorded Video                |
| Reservation                   |
| Scanned Barcode               |
| Schedule                      |
| Tasks                         |
|                               |

# Appendix

# Advanced Settings Index

| Account details               |
|-------------------------------|
| Alarm                         |
| Bar Code Reader               |
| Bluetooth <sup>®</sup> 13-13  |
| Bookmarks5-13                 |
| Calculator10-16               |
| Calendar10-13                 |
| Call log                      |
| Capturing Still Images7-15    |
| Conference call service       |
| Currency/Unit Conversion10-17 |
| Dictionary                    |
| Editing Still Images7-18      |
| Facial Recognition            |
| File Viewer                   |
| Managing Files/Folders12-13   |
| Managing Folders4-26          |
| Memory Status                 |
| Movie Playback                |
| Music Playback8-10            |
| Notepad10-17                  |
| Page Operations5-12           |
| PC Site Browser5-10           |
| Phone Book                    |

| Photo Album                                                                                                    |
|----------------------------------------------------------------------------------------------------|
| Received Messages4-22                                                                                                    |
| Recording Videos                                                                                                    |
| S! Addressbook Back-up                                                                                                    |
| Saved Pages                                                                                                    |
| Sending S! Mail4-17                                                                                                    |
| Sending SMS                                                                                                    |
| S! Friend's Status                                                                                                    |
| S! Information Channel                                                                                                    |
| S! Quick News                                                                                                    |
| Standby                                                                                                    |
| Stopwatch                                                                                                    |
| Streaming8-12                                                                                                    |
| Tasks10-18                                                                                                    |
| Text Entry                                                                                                    |
| TV Timer/TV Timer Recording $\dots \dots 6-14$                                                                                                    |
|                                                                                                    |
| User's Dictionary2-21                                                                                                    |
| User's Dictionary                                                                                                    |
| User's Dictionary                                                                                                    |
| User's Dictionary                                                                                                    |
| User's Dictionary         .2-21           Using/Managing Messages         .4-23           Video call         .3-23           Viewing Files         .12-12           Voice Call         .3-22                                         |
| User's Dictionary         .2-21           Using/Managing Messages         .4-23           Video call         .3-23           Viewing Files         .12-12           Voice Call         .3-22           Voice Recorder         .10-19 |
| User's Dictionary                                                                                                    |
| User's Dictionary                                                                                                    |
| User's Dictionary                                                                                                    |

## Warranty & Service

#### Warranty

Handset purchase includes Warranty.

- Confirm shop name and date of purchase.
- Read through the contents of the Warranty and keep it in a safe place.
- The warranty period can be found in the Warranty.

SoftBank is not liable for damage to you or a third party from missed calls, etc. due to handset failure or malfunction, etc.

## **Repair Requests**

Before submitting handset for repair, consult the "Troubleshooting" ( $\bigcirc$ P.15-2) for a solution. If a problem persists, contact SoftBank Mobile Customer Center, General Information ( $\bigcirc$ P.15-26) or the nearest SoftBank shop; be prepared to describe problem in detail.

- During the warranty period, repairs will be made under the terms and conditions described in the warranty.
- After the warranty period, repairs will be upon request; if said repairs can be made, you will be charged for them.

#### Note

- Handset files and settings may be lost or altered due to accidents or repairs. Keep a copy of important files, etc. like Phonebook entries.
   SoftBank is not liable for damage resulting from accidental loss or alteration of handset files (Phonebook, Data Folder, etc.) or settings.
- Disassembling or modifying this product may be a violation of the Radio Law. Note that SoftBank will not accept repair requests for disassembled or modified products.

# **Customer Service**

For SoftBank Mobile handset or service information, call General Information. For repairs, call Customer Assistance.

| SoftBank Mobile Customer Center                               |
|---------------------------------------------------------------|
| From a SoftBank handset, dial 157 for General Information, or |
| 113 for Customer Assistance, toll free                        |

#### SoftBank Mobile Global Call Center

From outside Japan, dial +81-3-5351-3491 (Please take care to dial correctly. International charges will apply.)

Call these numbers toll free from landlines.

| Subscription Areas                                                                                                    | Contact             |                   |
|----------------------------------------------------------------------------------------------------|---------------------|-------------------|
| Hokkaido, Aomori, Akita, Iwate, Yamagata, Miyagi, Fukushima, Niigata, Tokyo, Kanagawa, Chiba,<br>Saitama, Ibaraki, Tochigi, Gunma, Yamanashi, Nagano, Toyama, Ishikawa, Fukui | General Information | 0088-240-157      |
|                                                                                                    | Customer Assistance | © 0088-240-113    |
| Aichi, Gifu, Mie, Shizuoka                                                                                                    | General Information |                   |
|                                                                                                    | Customer Assistance | ۵088-241-113      |
| Osaka, Hyogo, Kyoto, Nara, Shiga, Wakayama                                                                                                    | General Information | (1) 0088-242-157  |
|                                                                                                    | Customer Assistance | ۲۵۹۵۰ وال         |
| Hiroshima, Okayama, Yamaguchi, Tottori, Shimane, Tokushima, Kagawa, Ehime, Kochi, Fukuoka,<br>Saga, Nagasaki, Oita, Kumamoto, Miyazaki, Kagoshima, Okinawa                    | General Information | 0088-250-157      |
|                                                                                                    | Customer Assistance | الله ٥٥٨٤-250-113 |

Appendix

# SoftBank 931SC User Guide

December 2009, Third Edition

SOFTBANK MOBILE Corp.

\* For more information, please visit your nearest SoftBank Shop.

Model Name: SoftBank 931SC Manufacturer: Samsung Electronics Co., Ltd.

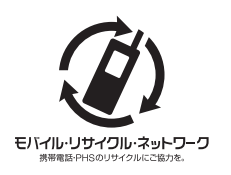

To help protect the environment and recycle valuable resources, mobile phone, and PHS shops displaying the above mark accept mobile phones, batteries, and chargers of all manufacturers.

- \* Mobile phones, batteries, and chargers collected for recycling cannot be returned.
- \* To protect your privacy, delete any personal information (telephone numbers, call log records, messages, etc.) beforehand.